# THZ-100 Programming Manual

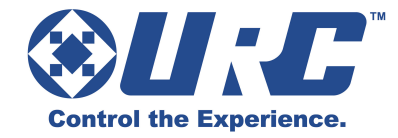

## Adding a THZ-100

In Step 3: Add URC Devices, add the THZ-100 device. There are three ways to add it to a project.

- **Double-clicking** on the THZ-100 in the Automation column, adds it to the room chosen in the **Current Room** box.
- Dragging the THZ-100 from the Automation column and dropping into a Room in the Project Tree
- Selecting the THZ-100 and clicking Add to Room, will add it to the room chose in the Current Room box.

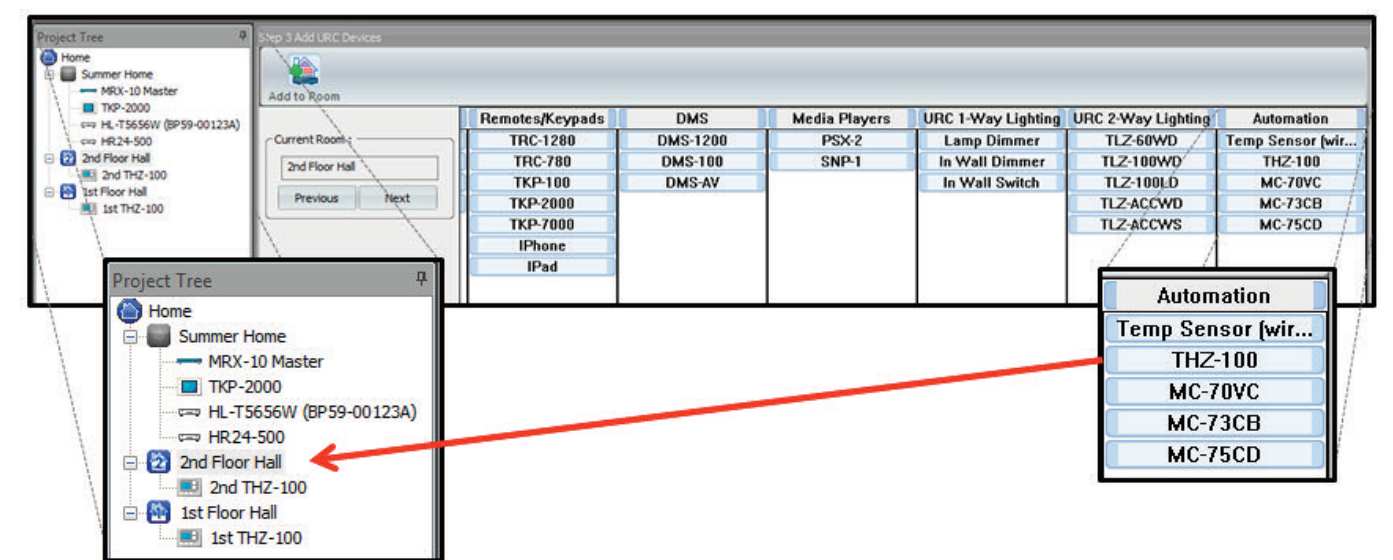

# Renaming the THZ-100(s)

- 1. Edit the THZ-100 within the Project Tree, by right clicking it and selecting **Rename**.
- After you Accelerate in Step 10: Edit User Interfaces, a device button will be created in the Edit Menus by Room section in the Room in which it was added. The name given to the THZ-100 in the Project Tree will be displayed on the device button to the end-user.

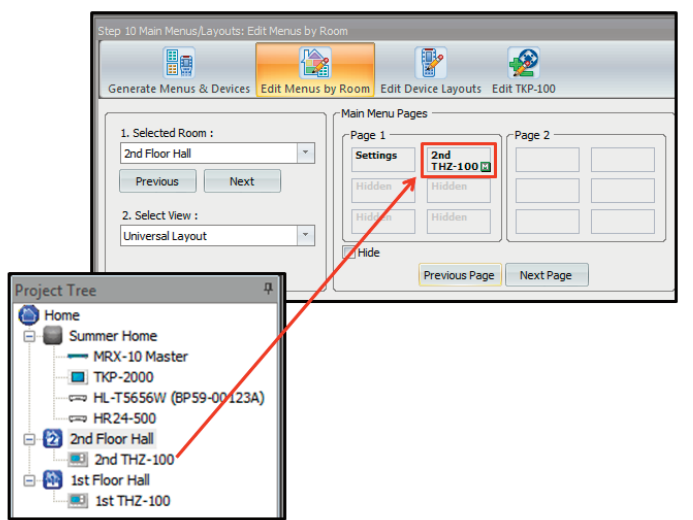

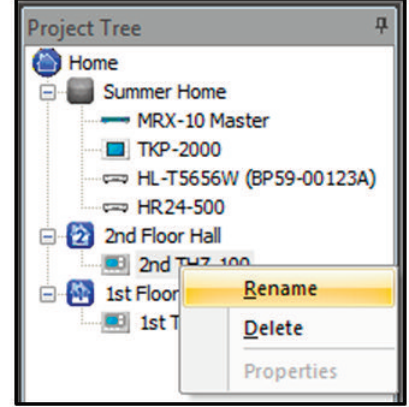

## **Discovering the THZ-100**

In Step 6: Network Setup, the THZ-100 needs to be discovered via the MRX Advanced System Controller.

- 1. Place the THZ-100 in **Discover Mode** (see the THZ-100 User's Manual).
- 2. Select the THZ-100 in the lower-left windowpane, and click **Refresh**. The right windowpane will show all THZ-100s that are **within range** AND **in Discovery Mode**.

|             |         | Room<br>Summer H | Device<br>MRX-10 Master | Mac Address<br>00:00:00:00:00:00 | IP Address     | Type<br>DHCP | Refresh<br>Assign | Discovered: | Mac Address | IP Address | Description |     |
|-------------|---------|------------------|-------------------------|----------------------------------|----------------|--------------|-------------------|-------------|-------------|------------|-------------|-----|
|             |         | Summer H         | TKP-2000                | 00:00:00:00:00:00                |                | DHCP         |                   |             |             |            |             |     |
|             | - 1     |                  |                         |                                  |                |              |                   |             |             |            |             |     |
|             | - 11    |                  |                         |                                  |                |              |                   |             |             |            |             |     |
|             |         |                  |                         |                                  |                |              |                   |             |             |            |             |     |
|             | - 1     |                  |                         |                                  |                |              |                   |             |             |            |             |     |
|             | - 11    |                  |                         |                                  |                |              |                   |             |             |            |             | _   |
|             |         |                  |                         |                                  |                |              |                   |             |             |            |             |     |
|             |         |                  |                         |                                  |                |              |                   |             |             |            |             |     |
|             | 10      | iscover via MR   | ex-10                   |                                  |                |              | _                 |             |             |            |             |     |
|             |         | Room             | Device                  | Address                          |                | Version      | Refresh           | Discovered: | Address     |            |             | _ \ |
| 1           |         | 1st Floor Hall   | 1st THZ-1               | 100 00:00:00:                    | 00:00:00:00:00 | OFECK        | Assign            |             |             |            |             |     |
| 1           | - 1     |                  |                         |                                  |                |              | Cea               |             |             |            |             |     |
| /           | 1       |                  |                         |                                  |                |              |                   |             |             |            |             |     |
|             | 1       |                  |                         |                                  |                |              |                   |             |             |            |             | 1 1 |
| 1           |         |                  |                         |                                  |                |              |                   |             |             |            |             |     |
| r via MRX-1 |         |                  |                         |                                  |                |              |                   |             |             |            |             |     |
|             | Device  |                  | Address                 |                                  | Version        | 7            | Refresh           | Discovered: | Add         | ress       |             |     |
| or Hall     | 2nd THZ | 100              | 00:00:00                | :00:00:00:00:00                  | CHECK          | / -          | Assign            |             |             |            |             |     |
|             |         |                  |                         |                                  |                |              |                   |             |             |            |             |     |

3. Every THZ-100 connected to an MRX Advanced System Controller, will populate along with its MAC address. Choose the THZ-100 with the correct MAC address and click **Assign**.

| Discover via MRX-1 | 0           | 10                      | 1.2     |         |      |         |                   |  |
|--------------------|-------------|-------------------------|---------|---------|------|---------|-------------------|--|
| Room               | Device      | Address                 | Version | Refresh | Disc | overed: | Address           |  |
| 2nd Floor Hall     | 2nd THZ-100 | 00:00:00:00:00:00:00:00 | CHECK   | Assign  | к    | THZ-100 | 00:80:92:40:0E:6C |  |
| 1st Floor Hall     | 1st THZ-100 | 00:00:00:00:00:00:00:00 | CHECK   | Clear   |      |         |                   |  |
|                    |             |                         |         |         |      |         |                   |  |

The MAC address can be found in two locations:

- On a label attached to the rear of the unit
- THZ-100 Onscreen menu: Select Options then Information. Refer to the THZ-100 Owner's Manual for further information.

## **Thermostat Setup**

In Step 9: URC Subsystems, select the URC Thermostats icon from the top list.

| Step 9 Home Automatio | n: URC Thermostat  |                          |                 |                |             |
|-----------------------|--------------------|--------------------------|-----------------|----------------|-------------|
| <b>₽</b> Ω            | 8                  | <b>5</b>                 |                 | Po             | 1)(11       |
| URC 1Way Lighting     | URC 2-Way Lighting | URC 2-Way Lighting Scene | URC Thermostats | URC IP Cameras | URC Sensors |

### Select Thermostat:

Shows all the THZ-100's that were created in **Step 3: Add URC Devices**.

1. Select the thermostat that you would like to set up from the drop-down box.

|                                                                                                    | St 😚 🗕 🤐                                                                                                    |      |
|----------------------------------------------------------------------------------------------------|----------------------------------------------------------------------------------------------------|------|
| URC 1Way Lighting UR                                                                                                    | RC 2-Way Lighting URC 2-Way Lighting Scene URC Thermo                                                                                                    | stat |
| Select Thermostat :                                                                                                    | 2nd THZ-100 (2nd Floor Hall)                                                                                                    |      |
| IVAC System Type :                                                                                                    | 2nd THZ-100 (2nd Floor Hall)<br>1st THZ-100 (1st Floor Hall)                                                                                                    |      |
| IVAC System Stages :                                                                                                    | 1 Cooling * 1 Heating * NONE *                                                                                                    |      |
| -Remote Temperature S Wired Sensor : Use Use Use Outdoor Temp                                                                                                    | Persons :                                                                                                    |      |
|                                                                                                    |                                                                                                    |      |
| Primary Temperature<br>Select one or more se<br>function as the primar<br>temperature reading f<br>adjustment and displa<br>Selecting multiple sens<br>use the mean tempera<br>selected sensors.             | resors to V Onboard Thermostat Sensor for climate y, cost will sture of all                                                                                                    |      |
| Primary Temperature<br>Select one or more see<br>function as the primar<br>adjustment and displa<br>Selecting multiple sens<br>use the mean tempera-<br>selected sensors.<br>Temperature Scale<br>Pahrenheit | Intelligent Comfort Recovery  Celcus  Corboard Thermostat Sensor  Corboard Thermostat Sensor  Corboard Thermostat |      |

#### HVAC System Type:

Shows three different HVAC System Types. **Conventional** (Oil, Gas, or Electric), **Heat Pump** and **Radiant Floor**. 1. Select the system type from the drop-down box.

| Select-Thermostat :                                                                                                    | 2nd TH2-100 (2nd Floor Hall                                                             |                                  | 1 in the                                                           |  |
|----------------------------------------------------------------------------------------------------|-----------------------------------------------------------------------------------------|----------------------------------|--------------------------------------------------------------------|--|
| NAC System Type :<br>NAC System Stages :<br>Remote Temperature<br>Wired Sensor :                                                                                                    | Conventional (OI, Gas, or E<br>Engventional (OI, Gas, or E<br>Heat/Pump<br>Radant Flobr | ectric)                          |                                                                    |  |
| Duse                                                                                                    |                                                                                         | Select Thermostat :              | 2nd THZ-100 (2nd Floor Hall)                                       |  |
| Use Outdoor Tem                                                                                                    | perature Postal Code                                                                    | HVAC System Type :               | Conventional (Oil, Gas, or Electric)                               |  |
| Primary Temperature<br>Select one or more se<br>function as the prima<br>temperature reading<br>adjustment and displ<br>Selecting multiple sen<br>use the mean temper<br>selected sensors. | rators to<br>y<br>for climate<br>ry,<br>sors will<br>sors will<br>source of all         | HVAC System Stages :             | Conventional (Oil, Gas, or Electric)<br>Heat Pump<br>Radiant Floor |  |
| Temperature Scale -                                                                                                    | Celclus                                                                                 | gent Comfort Recovery<br>Enabled |                                                                    |  |

## Thermostat Setup (cont'd)

### **HVAC System Stages:**

Shows two different drop-down boxes. One for **Cooling** and one for **Heating**.

1. Within the **Cooling** drop-down box you have three different **HVAC System Stages** to choose from: **None**, **1 Cooling** and **2 Cooling**. Select the **Cooling** system stage from the drop-down box.

| Step 9 Home Automation: I | URC Thermostat               |                         |             |                                                                                                    |           |      |                                                                                                    |
|---------------------------|------------------------------|-------------------------|-------------|----------------------------------------------------------------------------------------------------|-----------|------|----------------------------------------------------------------------------------------------------|
| •                         | \$2                          | 😫 📄                     |             |                                                                                                    |           |      |                                                                                                    |
| URC 1Way Lighting U       | RC 2-Way Lighting URC 2-W    | ay Lighting Scene URC   | Thermostats |                                                                                                    |           |      |                                                                                                    |
| Select Thermostat :       | 2nd THZ-100 (2nd Floor Hal)  |                         |             |                                                                                                    |           |      |                                                                                                    |
| HVAC System Type 1        | Conventional (Oil, Gas, or E | ectric) 💌               |             |                                                                                                    |           |      |                                                                                                    |
| HVAC System Stages :      | 1 Cooling * 1 Heating        | * NONE *                | 1.00        |                                                                                                    |           |      |                                                                                                    |
| Remote Temperature 1      | Sensors : 1 Heating          | -                       |             |                                                                                                    |           |      |                                                                                                    |
| Wred Sensor : ~           | 12 Heating                   | _                       |             |                                                                                                    |           |      |                                                                                                    |
|                           |                              |                         |             | and and a state of the state of the state of |           |      |                                                                                                    |
| Luse                      |                              |                         |             |                                                                                                    |           |      | Contraction of the local division of the local division of the loc |
| Use Outdoor Tem           | perature Postal Code         | HVAC System             | Stages :    | 1 Cooling *                                                                                                    | 1 Heating | NONE | 7                                                                                                    |
|                           |                              |                         |             | NONE                                                                                                    |           |      |                                                                                                    |
| Primary Temperature       |                              | Remote Ter              | mperature S | e 1 Cooling                                                                                                    |           |      | 1                                                                                                    |
| function as the primar    | resors to                    | -Wired Se               | ensor :     | 2 Cooling                                                                                                    |           |      |                                                                                                    |
| adjustment and displa     | sy.                          | < Wired Sensor >        |             |                                                                                                    |           |      |                                                                                                    |
| use the mean temper       | ature of all                 |                         |             |                                                                                                    |           |      |                                                                                                    |
| seeced sensors.           |                              |                         |             |                                                                                                    |           |      |                                                                                                    |
| Temperature Scale -       | Intelli                      | gent Comfort Recovery - |             |                                                                                                    |           |      |                                                                                                    |
| Fahrenheit                | Celcus •                     | Enabled Oise            | abled       |                                                                                                    |           |      |                                                                                                    |
| Adva                      | nced Settings H              | VAC Schedule            |             |                                                                                                    |           |      |                                                                                                    |

 Within the Heating drop-down box you have three different HVAC System Stages to choose from: None, 1 Heating and 2 Heating. Select the Heating system stage from the drop-down box.

| Step 9 Home Automation: I                                                                     | JRC Thermostat                  |                      |                               |             |                                |        |                                                                                                    |
|-----------------------------------------------------------------------------------------------|---------------------------------|----------------------|-------------------------------|-------------|--------------------------------|--------|----------------------------------------------------------------------------------------------------|
| URC 1Way Lighting U                                                                           | RC 2-Way Lighting URC 2         | -Way Lighting Scene  | URC Thermostats               |             |                                |        |                                                                                                    |
| Select Thermostat :                                                                           | 2nd THZ-100 (2nd Floor H        | ual)                 | •                             |             |                                |        |                                                                                                    |
| HVAC System Type :                                                                            | Conventional (Oil, Gas, o       | Electric)            |                               |             |                                |        |                                                                                                    |
| Remote Temperature 5                                                                          | iensors : Liteatir<br>2 Heatir  |                      |                               |             |                                | ****** | which is a set of the late of the late of |
| Use Outdoor Tem                                                                               | erature Postal Code             | HVAC Sys             | stem Stages :                 | 1 Cooling * | 1 Heating *                    | NONE   |                                                                                                    |
| Primary Temperature<br>Select one or more se<br>function as the primar<br>temperature reading | nsors to<br>for climate         | Remote               | Temperature S<br>d Sensor : — | Sensors :   | NONE<br>1 Heating<br>2 Heating |        |                                                                                                    |
| Selecting multiple sensus the mean temperal<br>selected sensors.                              | y.<br>iors will<br>sture of all |                      |                               |             |                                |        |                                                                                                    |
| Temperature Scale                                                                             | Celous                          | eligent Comfort Reco | © Disabled                    |             |                                |        |                                                                                                    |
| Advar                                                                                         | nced Settings                   | HVAC Schedule        |                               |             |                                |        |                                                                                                    |

# Thermostat Setup (cont'd)

**Remote Temperature Sensors** (This option applies to URC Wired Sensors) **Wired Sensor:** 

1. Check the **Use** box to enable the Wired Sensor.

| Select Thermostat :  | 2nd THZ-100 (2nd Floor Hall)         |   |
|----------------------|--------------------------------------|---|
| HVAC System Type :   | Conventional (Oil, Gas, or Electric) | • |
| HVAC System Stages : | 1 Cooling THeating NONE              | * |
| Remote Temperature S | ensors :                             |   |
| Attic                |                                      |   |
| 🗹 Use 🔶              |                                      |   |

2. **Type the name** of the sensor in the text box (this is the name that will appear, for this location, on the THZ-100 and/or user interfaces)

#### **Primary Temperature**

This option allows you to select one or more sensors to function as the primary temperature reading for climate adjustment and display. Selecting multiple sensors will use the mean or average temperature of all selected sensors.

| Select Thermostat :                                                                                                    | and TH2-100 (2nd Floor Hell)                                                                                                    |
|----------------------------------------------------------------------------------------------------|----------------------------------------------------------------------------------------------------|
| HVAC System Type                                                                                                    | : Conventional (OI, Gas, or Electric)                                                                                                    |
| HVAC System Stage                                                                                                    | 81 1Cooling * SHeating * NOTE *                                                                                                    |
| Remote Temperat                                                                                                    | ure Sensors :                                                                                                    |
| Attic                                                                                                    |                                                                                                    |
| Use .                                                                                                    |                                                                                                    |
|                                                                                                    |                                                                                                    |
| Use Outdoor                                                                                                    | Temperature Postal Code                                                                                                    |
| Primary Temperat                                                                                                    | ue and a second second s                                                                                                    |
| Select one or no<br>function as the p<br>temperature real<br>adjustment and i<br>Selecting multiple<br>use the mean the<br>selected sensors | e sensors to<br>log double<br>log double<br>sensors ref<br>sensors ref<br>sensor |
| Temperature Scal                                                                                                    | Celous Stabled                                                                                                    |
| Primary Temperature -                                                                                                    |                                                                                                    |
|                                                                                                    |                                                                                                    |
| Select one or more se                                                                                                    | nsors to 🛛 📝 Onboard Thermostat Sensor                                                                                                    |
| runction as the primar                                                                                                    | y                                                                                                    |
| remperature reading 1                                                                                                    | or climate                                                                                                    |
| adjustment and displa                                                                                                    | ATTC                                                                                                    |

- 1. Onboard Thermostat Sensor: Built-in thermostat sensor of the THZ-100.
- 2. Wired Sensor: Once a Wired Sensor has been named and enabled (checking Use in the Remote Temperature Sensors section enables the sensor) it will automatically show up as an option in the Primary Temperature section.

# Thermostat Setup (cont'd)

## **Temperature Scale**

| Select Thermostat :                                                                                                    | and TH2-100 (an                                | nd Floor Hall)           | -          |     |
|----------------------------------------------------------------------------------------------------|------------------------------------------------|--------------------------|------------|-----|
| rVAC System Type :                                                                                                    | Conventional (Di                               | (, Gas, or Electric)     |            |     |
| HVAC System Stages 1                                                                                                    | 1 Cooling *                                    | 1 Heating * NONE         | <u>F</u> ] |     |
| Remote Temperature Second Sensor :                                                                                                    | meors :                                        | -                        |            |     |
| Attic                                                                                                    |                                                |                          |            |     |
| Use                                                                                                    |                                                |                          |            |     |
| Use Outdoor Temp                                                                                                    | mature Postal Cod                              | e la                     |            |     |
| Primary Temperature -                                                                                                    |                                                |                          |            |     |
| Select one or more sen<br>function as the primary<br>temperature reading fit<br>adjustment and display<br>Selecting multiple sensi-<br>use the mean tempera-<br>selected sensors. | sors to<br>r climate<br>rs will<br>ture of all | Criboard Thermost        | at Sensor  |     |
| Temperature Scale                                                                                                    | -                                              | 7Intelgent Confort Recov | ey         |     |
| · Falverheit                                                                                                    | Celous                                         | · Enabled                | Disabled   |     |
| Advan                                                                                                    | ed Settings                                    | HVAC Schedule            |            | 200 |
|                                                                                                    |                                                | ~                        |            |     |
| Tempera                                                                                                    | ture S                                         | cale —                   |            |     |
|                                                                                                    |                                                |                          |            |     |

### • Fahrenheit

Temperature scale that defines the freezing point at 32 degrees and the boiling point at 212 degrees Fahrenheit.

Select the Fahrenheit option to choose this scale.

• Celsius

Temperature scale that defines the freezing point at 0 degrees and the boiling point at 100 degrees Celsius).

Select the **Celsius** option to choose this scale.

## Intelligent Comfort Recovery

When there are significant set point differences between programmed set points of different program time periods, your THZ-100 anticipates the change in advance and begins to ramp the current set point to the next programmed set point to give you a smooth comfort transition.

| Select Thermostat :                                                                                                    | 2nd TH2-100 (2                                                      | nd Floor Hall)       | 12               |       |
|----------------------------------------------------------------------------------------------------|---------------------------------------------------------------------|----------------------|------------------|-------|
| HVAC System Type :                                                                                                    | Conventional (D                                                     | (, Gas, or Electric) | 18               |       |
| HVAC System Stages (                                                                                                    | 1 Cooling                                                           | 1Heating             | ONE *            |       |
| Remote Temperature                                                                                                    | Sensors :                                                           | 1                    |                  |       |
| Attic                                                                                                    |                                                                     |                      |                  |       |
| Use                                                                                                    |                                                                     |                      |                  |       |
| Use Outdoor Ten                                                                                                    | perature Postal Co                                                  | *                    |                  |       |
| - Primary Temperature                                                                                                    |                                                                     |                      |                  |       |
| Select one or more s<br>function as the prima<br>temperature reading<br>adjustment and disp<br>Selecting multiple ser-<br>use the mean temper<br>selected sensors. | rnsors to<br>ry<br>for climate<br>ay,<br>sors will<br>rature of all | Cribos               | d Thermostat Ser | nsor  |
| Tenperature Scale -                                                                                                    | Tiens                                                               | Inteligent Co        | nfort Recovery - | abled |
| Adva                                                                                                    | nced Settings                                                       | HVAC Sch             | edule            |       |
|                                                                                                    | 1                                                                   | Ś                    |                  |       |
| ligent Co                                                                                                    | mfort F                                                             | Recove               | ry —             |       |
|                                                                                                    |                                                                     | 6                    |                  |       |

- Enabled: Select this option to enable the Intelligent Comfort Recovery feature
- Disabled: Select this option to disable the Intelligent Comfort Recovery feature

## **Advanced Thermostat Settings**

|                                     | Advanced Set                                                                         | tings                                     |                   |  |
|-------------------------------------|--------------------------------------------------------------------------------------|-------------------------------------------|-------------------|--|
| vanced Thermostat Settings          | 1                                                                                    | <u></u>                                   |                   |  |
| Filter Change Reminder              |                                                                                      | Multistage HVAC Setting                   |                   |  |
| Display Reminder Every Never        | Months                                                                               | 2nd Stage Heating Offset                  | -21 <i>R</i> F *  |  |
| utton Lockout                       |                                                                                      | 2nd Stage Cooling Offset                  | SI/EF *           |  |
| Use Pass-code Lockout               |                                                                                      | Auxiliary Heat Offset                     | -21/8F            |  |
| Set Point Limiter                   |                                                                                      | Auto Mode Temperature Overr               | ide/Hold Behavior |  |
| Limit Heat To Set Point to 951/6F * | Heat to limit must be higher than<br>or equal to the highest scheduled<br>set point. | Maintain Exact Temperature Within 21/8F * |                   |  |
|                                     | Cool to limit must be lower than                                                     | System Cycle Limit                        |                   |  |
| Limit Cool To Set Point to 40/765   | or equal to the lowest scheduled<br>set point.                                       | Maximum Cycles per Hour :                 | 5 * Heating       |  |
| Tastaarah ya Waxalaa                |                                                                                      | J                                         | 3 Cooling         |  |
| emperature warning                  |                                                                                      |                                           | - 30 703 N        |  |
| Set Warning Levels for Each Sensor  | High Temp Warning 901/FF *                                                           |                                           |                   |  |
| Set Warning Levels for Each Sensor  | High Temp Warning 901/6F *                                                           | Compressor Protection                     |                   |  |

### **Filter Change Reminder**

Determines the amount of time between Filter Change Reminder in months

- 1. Click the Display Reminder Every drop-down box.
- 2. Select the **number of months** before the reminder is displayed.

## **Button Lockout**

Allows the installer to add a **lockout code** when enabled. Locking the keypad is a good idea to avoid unwanted people from controlling the thermostat.

Check the Use Pass-Code Lockout to enable the Lockout feature.

## Set Point Limiter

This feature allows the installer to set a heat limit and a cool limit by manually setting a set point for both.

- 1. Click the Limit Heat To Set Point to drop-down box to select a set point.
- 2. Click the Limit Cool To Set Point to drop-down box to select a set point.

## **Advanced Thermostat Settings**

## Temperature Warning

| Tempe | erature Warning               |                       |                   |
|-------|-------------------------------|-----------------------|-------------------|
| Set V | Varning Levels for Each Senso | r 📝 High Temp Warning | 90i <i>Æ</i> F ×  |
| Onb   | oard Thermostat Sensor        | Low Temp Warning      | 40i <i>/</i> EF × |
| Onb   | oard Thermostat Sensor        |                       |                   |
| Attic |                               |                       | /                 |
| Ave   | rage all sensors              |                       |                   |

This feature will display a **High Temperature Warning** and/or a **Low Temperature Warning**. Warning levels can be set **per sensor** or as an **average** for all sensors.

Set Warning Levels for Each Sensor: Select an individual sensor or select the Average all sensors option.

High Temp Warning: Click the High Temp Warning drop-down box and choose a temperature level.

Low Temp Warning: Click the Low Temp Warning drop-down box and choose a temperature level.

#### Multistage HVAC Setting

When two stage heating or two stage cooling system is in use, these options are available for setting. This value determines when the thermostat will call for 2nd stage heating/cooling.

2nd Stage Heating Offset: This feature is enabled if a two stage heating system is in use.

2nd Stage Cooling Offset: This feature is enabled if a two stage cooling system is in use.

Auxiliary Heat Offset: Enabled when HVAC System type "Heat pump with auxiliary heat" is chosen. This sets the value for Auxiliary Heat Offset.

#### Auto Mode Temperature Override/Hold Behavior

This option determines how the thermostat behaves when the Set To temperature is adjusted while the thermostat is running in **auto heat/cool mode**. This affects both temporary and permanent hold behavior.

#### Maintain Exact Temperature Within

This feature allows the thermostat to maintain the exact set temperature, calling for cooling or heating as required.

Click the Maintain Exact Temperature Within drop-down box and choose a set temperature.

## **Advanced Thermostat Settings**

## System Cycle Limit

## Maximum Cycles per Hour

This option sets the value for maximum number of heating or cooling cycles that may be called for per hour.

- 1. Click the Heating drop-down box to set the Maximum Cycles per hour.
- 2. Click the Cooling drop-down box to set the Maximum Cycles per hour.

## Compressor Protection/Compressor Delay (set in minutes)

This option sets the minimum number of minutes between successive **heating** or **cooling activation cycles**, including activation of a heating cycle following a cooling cycle or a cooling cycle following a heating cycle.

1. Click the **Compressor Delay** drop-down box to set the delay time in minutes.

## HVAC Schedule (Thermostat Scheduling)

Thermostat Scheduling was designed to adjust the temperature according to a series of programmed settings that take effect at **different times** of the day.

## • Current Programming

Period

This option separates a 24-hour day into four periods. **Morning, Day, Evening** and **Night**. **Select** or **highlight** the day you would like to edit.

## • Edit Programming

This option allows the programmer to edit days by **week**, **weekends**, **every day**, **selected days** or special day (Vacation Mode).

## **Select Days For Editing**

- 1. Selected Days
- Check the days you would like to edit 2. Week Days

Check this option to group weekdays

- 3. Weekend Days Check this option to group weekends
- 4. Every Day (excludes Special Days) Check this option group everyday with the exception of Special Days
- Start Time Heat To Cool To Period Vacati de Override 08:00 AM 621Æ 85iÆF Evening Night Sund Morning 09:00 AM 70 AFF 781 ÆF Select Days For Editing Selected Days
   Sunday
   Monday
   Tuesday
   Wednesday
   Thursday
   Friday
   Saturday Week Days Weekend Days Every Day (excludes Special Days) C Special Day V Day Evening V Night Start Time 10 \* 00 \* PM \* Start Time 09 \* 00 \* AM \* Start Time 08 \* 00 \* AM \* Start Time 06 \* 00 \* PM \* Heat To 701/EF \* Heat To 701/EF \* Heat To 621/EF Heat To 621/EF Cool To 851/EF Cool To 781/EF Cool To 82/ÆF Cool To 78i/EF Apply Changes Clo

5. Special Day

Check this option to edit your special day or vacation day

## **Select Periods**

This section allows the programmer to manually edit the **Start Time, Heat** level and **Cool** level by the four periods in the day. **Morning, Day, Evening** and **Night.** 

- 1. To edit a period of the day, click on the drop-down box next to the Start Time, Heat To and Cool To.
- 2. After all the programming changes have been made, click the Apply Changes button.

# **Punch Through**

In Step 13: Punch Through, the THZ-100 can be found in the Select Device section.

| inch To :                    |            | Punch From :             |   |
|------------------------------|------------|--------------------------|---|
| 1. Select Room :             |            | Volume, Mute :           |   |
| 2nd Floor Hall               | ( <b>*</b> | [None]                   | * |
| 2. Select Device :           |            | Channel :                |   |
| Main                         |            | [None]                   | * |
| 2nd THZ-100<br>Other Devices |            | Navigation :             |   |
|                              |            | [None]                   | * |
|                              |            | Play,Stop:               |   |
|                              |            | [None]                   | * |
|                              |            | Number (0-9, +10, ENT) : |   |
|                              |            | [None]                   | * |
| Select All                   | Clear All  |                          |   |
|                              |            | Sava                     |   |

**Punch To**: Select the room where the THZ-100 is programmed to, then select the THZ-100 device.

**Punch From:** Choose which command set to punch (ex. Volume, Channel, Navigation controls etc.) and what source. (ex. TV, AVR, Cable box etc.)it is coming from. Once done, click **Save** to continue.

## **Themes & Graphics**

In **Step 14: Themes & Graphics**, the THZ-100 icon can be replaced with any other image provided by the Accelerator software. (Custom graphics cannot be used.)

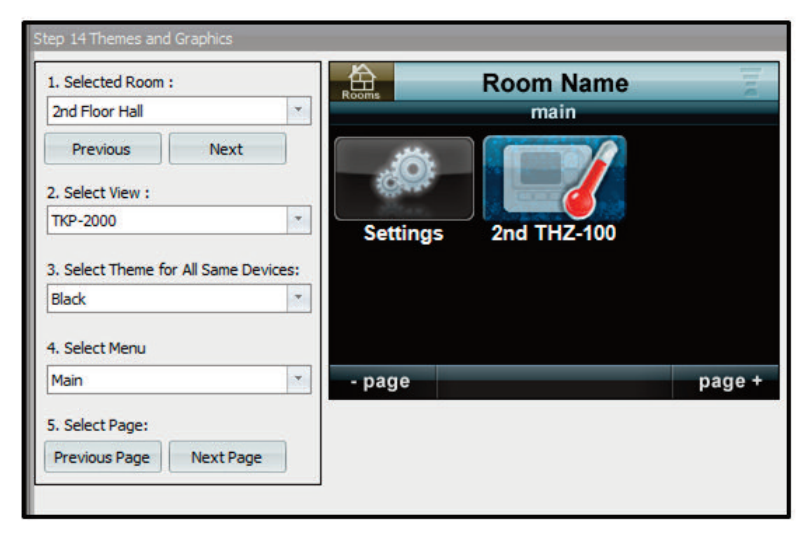

- 1 Selected Room: Select the Room where the THZ-100 was created.
- 2. **Select View:** Click the Select View drop-down box to choose a remote view (This option is not available for the MX-780 and TKP-100).
- 3. Select Theme for All Same Devices: Click the Select Theme for All Same Devices drop-down box to choose a theme color.
- **4. Select Menu:** Click the **Select Menu** drop-down box to choose a **menu** or **submenu**. To replace the icon **drag and drop** a replacement image from the image gallery.

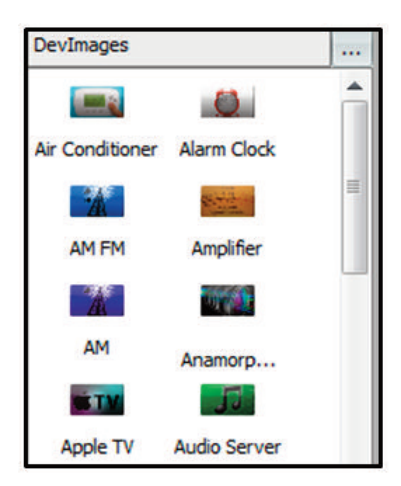

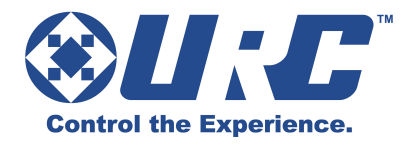

500 Mamaroneck Avenue Harrison, NY 10528 Phone: (914) 835-4484 Fax: (914) 835-4532 www.universalremote.com